## **Using Bluetooth Rapid Programming**

## Overview:

This Home Builder Tool will allow you to program multiple controllers with the same or similar program. With the Hydrawise App and a WAND Module, you can utilize Rapid Programming<sup>™</sup> Technology, a helpful feature that allows a preconfigured X2 schedule from the Hydrawise platform to be transferred within seconds to the X2 Controller memory. The preconfigured schedule comes from the Hydrawise cloud and passes through the WAND to the controller; the WAND is removed after the transfer. This time-saving tool allows contractors to avoid the dial and buttons to ensure schedule accuracy for every controller adjustment — without setting the date and time.

**IMPORTANT:** The controllers you use for sending schedules must appear in your "My Controller" list. This is especially important if you are on a Contractor Plan.

## Steps:

- 1. Sign in to your <u>Hydrawise account</u> [1]. From the **HOME** screen, select the (a) icon in the upper left, then select **BLUETOOTH CONTROL.**
- Select the module listed from the Wand list. SelectRESCAN if necessary. If your model phone asks for a Pairing request, accept by selecting OK.
- 3. A CODE will appear on the X2 Controller. ENTER the full PIN here and select OK.
- 4. The **SCHEDULE** feature will appear next to Remote Control. Your options are to**EDIT** (a) the existing schedule from the list or **SEND** (a) an available schedule to the controller you are currently configuring.